## Share Survey

## Share survey by using Groups:

To share the survey, choose the group under organization tab check it, then choose the survey which needs to be shared. By clicking on share the survey will be shared to the selected group.

|                                                                                                    |                       |             | CNew Updates Available Demo - ( |
|----------------------------------------------------------------------------------------------------|-----------------------|-------------|---------------------------------|
| ORGANIZATION DIRECTORY >                                                                                                    | 🖾 INBOX 👻             | Ø RESOURCES | <b>Л</b> СОМРОЅЕ                |
| CHAT SUPPORT >                                                                                                    |                       |             |                                 |
| 👬 ORGANIZATION 🗸                                                                                                    |                       |             |                                 |
| * よ 🖉 🌸                                                                                                    | My Surveys            |             | < Share                         |
| 🔆 All Networks                                                                                                    | Feedback on education |             |                                 |
| 💥 My Network >                                                                                                    | $\cup$                |             |                                 |
| 🔆 HR >                                                                                                    |                       |             |                                 |
| 🔆 Bootstrap                                                                                                    |                       |             |                                 |
| 🔆 Module Defination                                                                                                    |                       |             |                                 |
| 🔆 API Framework                                                                                                    |                       |             |                                 |
| 🔆 Relgo Networks                                                                                                    |                       |             |                                 |
| Course (1)                                                                                                    |                       |             |                                 |
| <pre> correlation\$ </pre>                                                                                                    |                       |             |                                 |
| 🔆 Employees                                                                                                    |                       |             |                                 |
| 🔆 Import Network                                                                                                    |                       |             |                                 |
| 🚧 RBS >                                                                                                    |                       |             |                                 |
| Limport Contacts                                                                                                    |                       |             |                                 |
| Second Second Se |                       |             |                                 |

The selected relations will be added automatically to the field. Thus a survey can be shared.

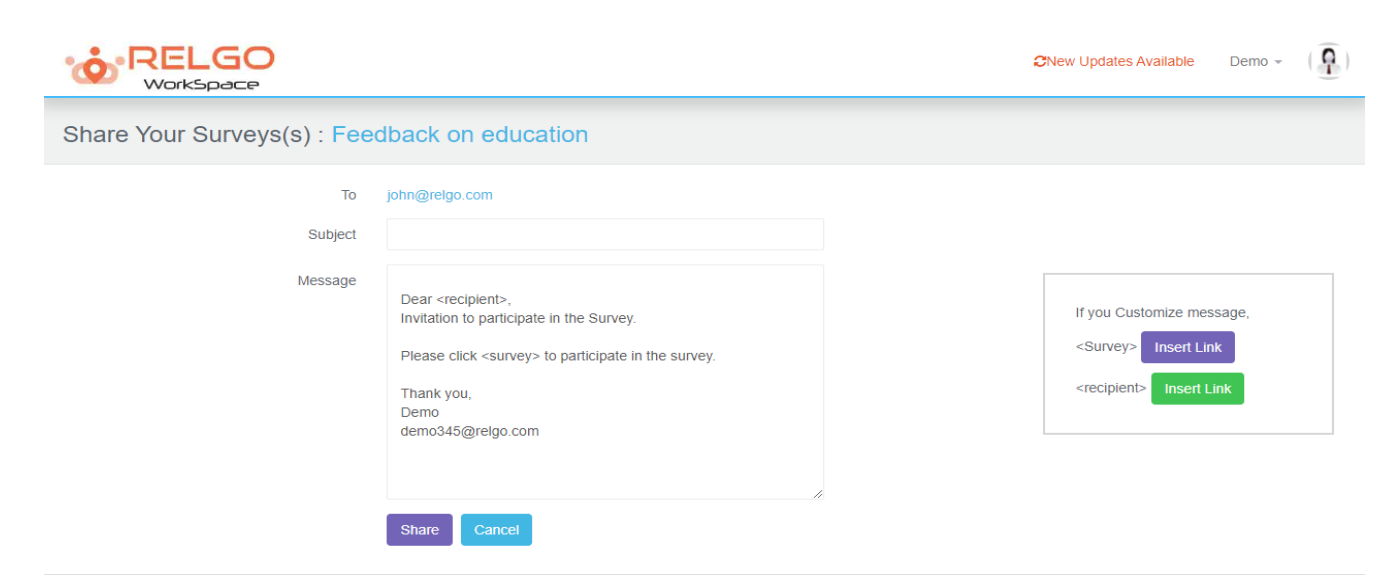

Survey can be shared to individual relations by choosing a relation in browse relations as shown below

Share survey by using Relations:

|                        | 0 |           |                        |                  |          |       | 9             | 'New Updates Availa | ible I | Demo 👻 | Q |
|------------------------|---|-----------|------------------------|------------------|----------|-------|---------------|---------------------|--------|--------|---|
| ORGANIZATION DIRECTORY | > | 🖾 INBOX 👻 |                        | BROWSE RELATIONS |          |       |               |                     |        |        |   |
| CHAT SUPPORT           | > | هر 🗆      | Search Groups, Rel     | ations, Tags     | Search 🖵 | Tag 👻 | Select Tags 🔻 | Key 🗸               | 0,     | 莭      | Ē |
|                        | > | <b>%</b>  |                        |                  |          |       |               |                     |        |        | • |
| 👪 COLLABORATION        |   | □My Netwo | rk / My Group ('       | 1/0)             |          |       |               |                     |        |        |   |
| Upload                 | - |           | Demo                   |                  |          |       |               |                     |        |        |   |
| New Survey             |   |           | ➡ demo345@r<br>❹ Alias |                  |          |       |               |                     |        |        |   |
|                        | b |           |                        |                  |          |       |               |                     |        |        |   |
| New Chat Room          | Q |           |                        |                  |          |       |               |                     |        |        |   |
|                        | b |           |                        |                  |          |       |               |                     |        |        |   |
| 🛗 Schedule Event       | b |           |                        |                  |          |       |               |                     |        |        |   |
| View Survey Reports    | b |           |                        |                  |          |       |               |                     |        |        |   |
| % CONTROL PANEL        |   |           |                        |                  |          |       |               |                     |        |        |   |

After choosing the relations, click on survey icon.

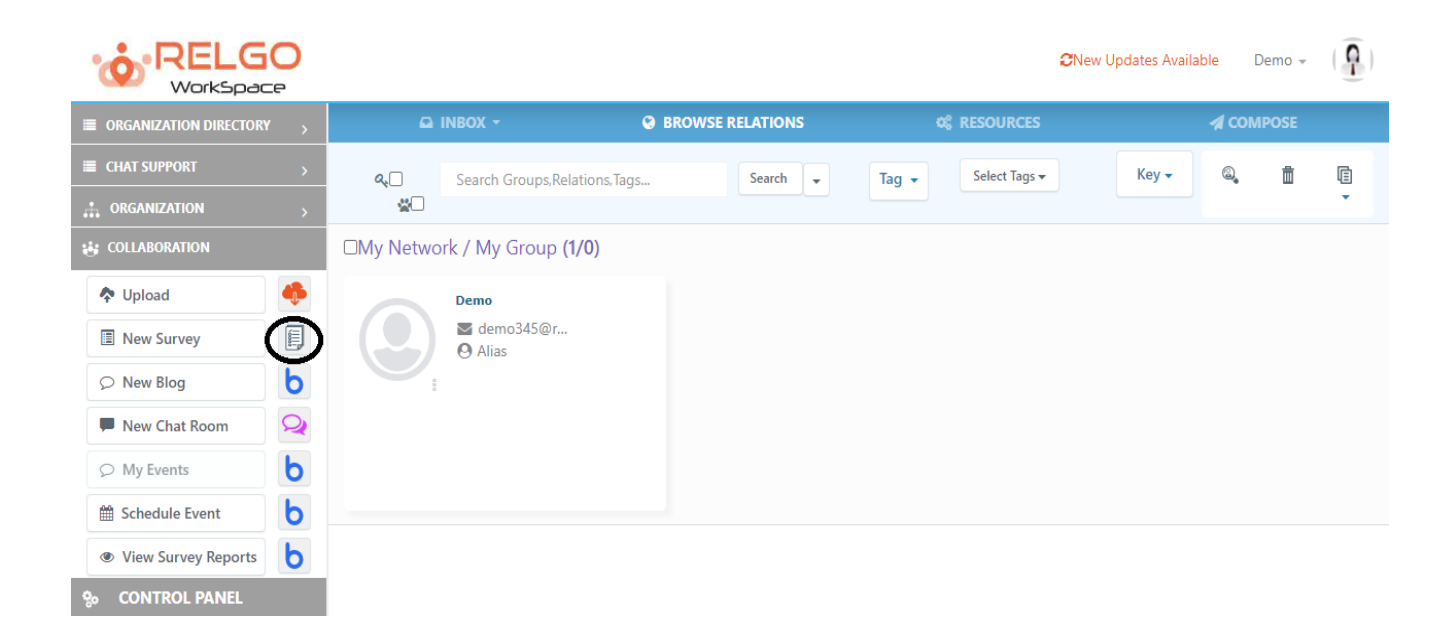

Choose the survey which needs to be shared & then click on share to continue.

|                        | 0 |                       | <b>C</b> New | Updates Available Demo 👻  😱 |
|------------------------|---|-----------------------|--------------|-----------------------------|
| ORGANIZATION DIRECTORY |   |                       | ¢ RESOURCES  |                             |
| CHAT SUPPORT           | > |                       |              |                             |
| ORGANIZATION           |   |                       |              |                             |
| 😸 COLLABORATION        |   | My Surveys            |              | <                           |
| Upload                 | - | Feelback on education |              | $\sim$                      |
| I New Survey           |   | $\bigcirc$            |              |                             |
|                        | Ь |                       |              |                             |
| P New Chat Room        | Q |                       |              |                             |
|                        | Ь |                       |              |                             |
| Schedule Event         | Ь |                       |              |                             |
| View Survey Reports    | Ь |                       |              |                             |
| S CONTROL PANEL        |   |                       |              |                             |

Once we click on share the below screen is displayed.

|                              |                                                                                                    | i | CNew Updates Available                                                                    | Demo 👻     | Q |
|------------------------------|----------------------------------------------------------------------------------------------------|---|-------------------------------------------------------------------------------------------|------------|---|
| Share Your Surveys(s) : Feed | lback on education                                                                                                    |   |                                                                                           |            |   |
| To<br>Subject<br>Message     | demo345@relgo.com Dear <recipient>, Invitation to participate in the Survey. Please click <survey> to participate in the survey. Thank you, Demo demo345@relgo.com Share Cancel</survey></recipient> | ß | If you Customize mes<br><survey> Insert Lir<br/><recipient> Insert L</recipient></survey> | sage,<br>k |   |